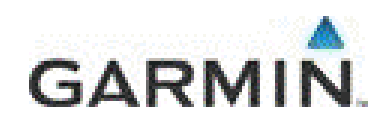

#### Compatibile con

- Garmin nüvi
- Garmin zumo
- Garmin dezl
- Garmin nüvifone

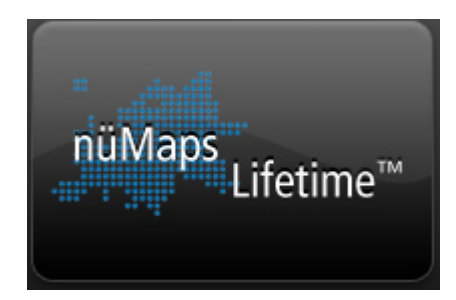

## Garmin NüMaps® Lifetime

Come acquistare e utilizzare l'abbonamento vitalizio all'aggiornamento mappe

Queste istruzioni sono molto rapide da consultare e permetteranno di installare gli aggiornamenti cartografici senza alcun problema: ti chiediamo solo un minuto per leggere tutti i passaggi.

### 1. Collegati a MyGarmin

Collegati <u>my.garmin.com</u> e accedi al tuo account MyGarmin inserendo Username e Password.

| Accedi                                                                    |
|---------------------------------------------------------------------------|
| Nome utente                                                               |
| mariorossi                                                                |
| Password                                                                  |
| •••••                                                                     |
| Accedi                                                                    |
| Crea nuovo account<br>Password dimenticata?   Nome utente<br>dimenticato? |

Se non hai ancora un account MyGarmin, basta cliccare su **Crea Nuovo Account** e seguire le istruzioni

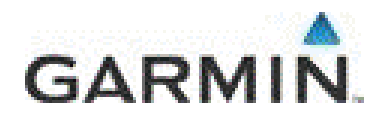

Clicca su **Prodotti Registrati** e controlla se il tuo Garmin e' registrato regolarmente.

| Prodotti                                                                                                    | Prodotti                                             |
|----------------------------------------------------------------------------------------------------|------------------------------------------------------|
| <u>Registrati</u>                                                                                             |                                                      |
| Garmin. Eseguire la registrazione adesso.                                                                     |                                                      |
| Visualizza i prodotti registrati<br>Find accessories, extras and information for your<br>registered products. | nüvi© 1350<br>Numero di serie: 1NQ000767<br>Dettagli |
|                                                                                                    | dēzi™ 560LT                                          |

Se il tuo Garmin non risulta registrato, fallo ora cliccando su Registrati

### 2. Verifica se è disponibile una mappa più recente rispetto alla tua

Clicca su Mappe: se il banner blu ti indica la disponibilità di una mappa più recente, procedi con l'acquisto

| agina principale myDashboard | Prodotti                                  | Mappe                     | Extra                              | mySupport                                                |
|------------------------------|-------------------------------------------|---------------------------|------------------------------------|----------------------------------------------------------|
|                              |                                           | Conse<br>acqui            | ente di gestire,<br>stare mappe pe | attivare e<br>er l'unit? GPS<br>eguire<br>registrazione? |
|                              |                                           | 1                         |                                    | Ouendo si registro un                                    |
|                              |                                           | Ļ                         |                                    |                                                          |
| 27.68                        | City Navigator Europ<br>- Limited, Jul 10 | e NT 2011.20, All Regions | a Aggiornan                        | nento disponibile!                                       |
| nititi@ 205W/ 10A045852      | Dettagli<br>Scarica                       |                           | Acquista                           | a ora                                                    |
| 10404505Z                    |                                           |                           |                                    |                                                          |

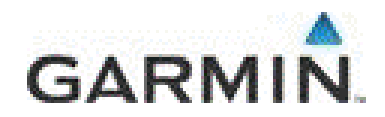

Ora, scegli la modalità di acquisto che preferisci: L'abbonamento **nuMaps Lifetime**, che offre la possibilità di aggiornare le mappe del navigatore fino a 4 volte l'anno senza ulteriori spese.

L'acquisto e' possbile solo con carta di credito Visa o MasterCard

| nüMaps |                                                                                                    |
|--------|----------------------------------------------------------------------------------------------------|
| anna a | nüMaps Lifetime™                                                                                                    |
|        | nüL'abbonamento Maps Lifetime™ consente di scaricare i dati mappa più aggiornati fino a<br>quattro volte l'anno per l'intero ciclo di vita del dispositivo. Nessun costo mensile o di<br>manutenzione. È il piano di aggiornamento più completo disponibile in commercio. |
|        | nüMaps Lifetime™ Europe                                                                                                    |
|        | Aggiungi al carrello oppure Info                                                                                                    |

### 3. Come scaricare la nuova mappa sul tuo Garmin

Una volta completato l'acquisto, segui le istruzioni di download e salva sul tuo pc il file Garmin Map Updater

| Pront          | o per il download                                                                                                    |  |
|----------------|----------------------------------------------------------------------------------------------------|--|
| <u>Scarica</u> | applicazione Gamilin Map opuare nel computer. Ona volta avviata, rapplicazione guida rutente nel processo di dominoad delle mappe. |  |
| visualizza i   | struzioni dettaoliate                                                                                                    |  |
| visualizza i   | struzioni dettagliate                                                                                                    |  |

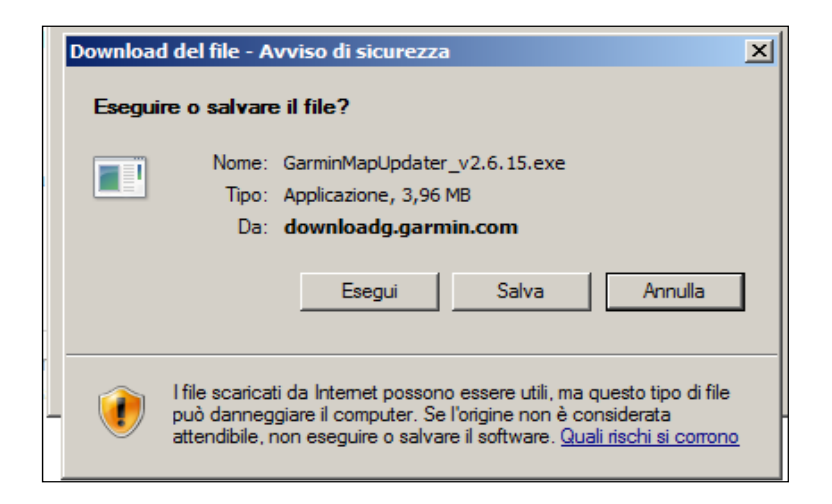

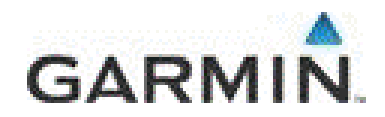

Lancia il file GarminMapUpdater e seguite le istruzioni di avanzamento.

| Benvenuti in Garmin M<br>assisterà l'utente nella | ap Update. Questa applica<br>procedura di installazione<br>mappe. | zione<br>delle |
|---------------------------------------------------|-------------------------------------------------------------------|----------------|
| nüvi 1<br><u>Ric</u>                              | 1490 è connesso.<br>erca dispositivi                              |                |
|                                                   |                                                                   |                |
|                                                   |                                                                   | Continua       |

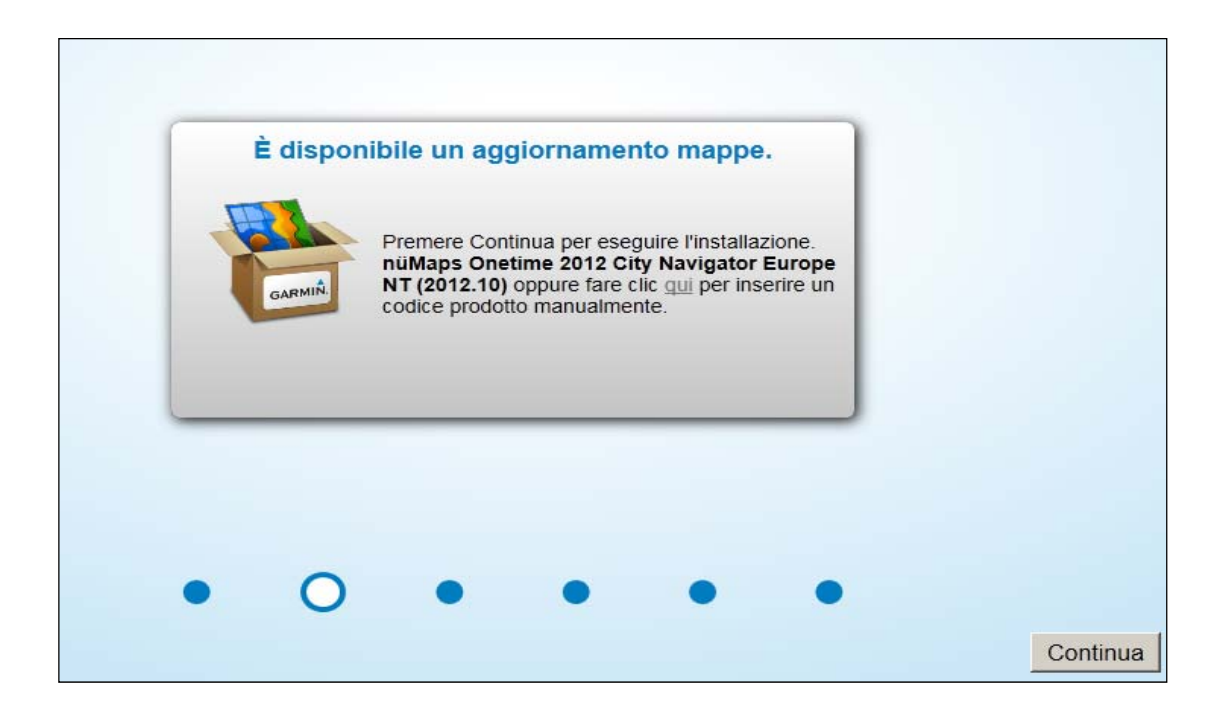

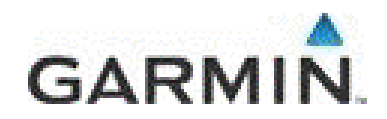

Consigliamo di installare la mappa sia nella memoria interna del prodotto sia nel PC, in modo da poter consultare le mappe anche dal vostro personal computer. Basta cliccare su **Opzioni di Installazione** e selezionare l'installazione sia su prodotto che su PC.

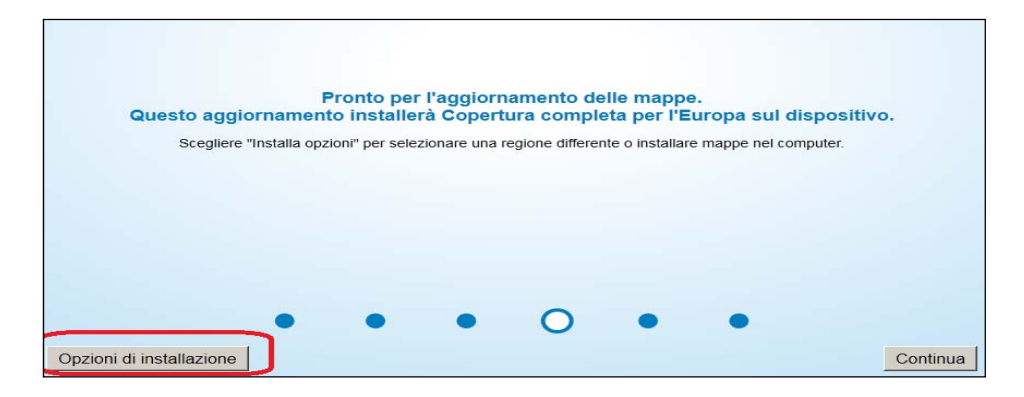

| Installare i file mappa sul computer per utilizzarli con altri<br>software Garmin (ad esempio MapInstall, MapSource e<br>BaseCamp)?<br>(Nota: l'installazione di mappe sul computer aumenterà il tempo di<br>download) | Saint<br>Barthelenry<br>Guadeloupe |
|----------------------------------------------------------------------------------------------------|------------------------------------|
| Installa solo sul dispositivo     Installa sul dispositivo e sul computer     Installa solo sul computer     Posizione di installazione mappe                                                                          | Reunion PT - 15                    |
| C:\ProgramData\Garmin\Maps                                                                                                    |                                    |
| Sfoglia                                                                                                    | French .                           |

Clicca su Ok e attendi che l'installazione si concluda

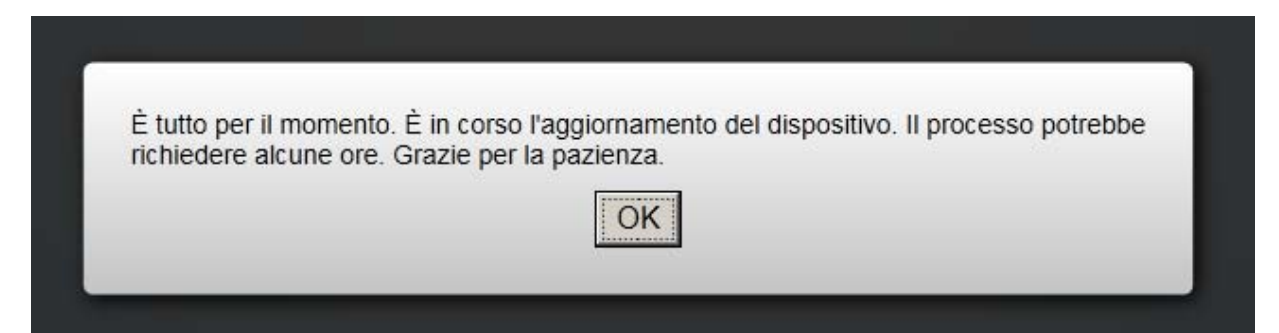

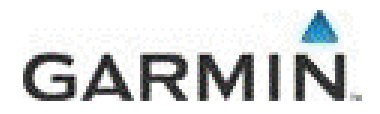

### Attenzione

Se il tuo Garmin non ha abbastanza spazio per contenere la nuova mappa puoi sceglere di installare una zona parziale d'Europa (vedi immagine sotto) oppure inserire una scheda da 4Gb e seguire il semplice filmato che trovi questo link http://www.youtube.com/watch?v=4-tp--SDIjc

| Copertura completa per l'Europa | -  |        |
|---------------------------------|----|--------|
| Europa occidentale              |    |        |
| Europa centrale regione         |    |        |
| Europa centrale e orientale     |    | . Azo  |
| DACH e orientale                |    |        |
| Europa nord orientale           |    | Mad    |
| Europa centrale                 |    | -      |
| Europa sud occidentale          |    | Canary |
| Europa nord occidentale         | -1 | 100    |
| Alpi e DACH                     |    | _      |

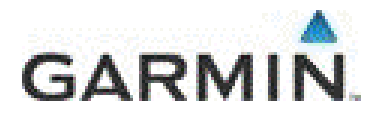

# FAQ

### Desidero ricevere una mail che mi avvisi dell'uscita di una nuova mappa

Basta entrare nel proprio account MYgarmin. Cliccare su MyAccount e quindi su Gestisci notifiche Email assicurandosi la presenza della spunta di conferma su:

- Avvisi relativi ai nüMaps Lifetime™
- Desidero ricevere notifiche via e-mail su futuri aggiornamenti delle mappe.

### Lanciando il file Garmin MapUpdater, appare un messaggio di errore :"Errore imprevisto, la procedura verrà chiusa"

Assicurarsi che non vi siano Antivirus attivi che possano impedire la corretta comunicaizone tra l'unità Garmin e il server.

Disattivare temporaneamente l'antivirus e abbassare i livelli di protezione internet aprendo il vostro browser e modificando il livello da:

- Strumenti
- Opzioni Internet
- Sicurezza
- Fader sicurezza

|     |                                                                                                    | Opzioni Internet                                                                                                    |
|-----|----------------------------------------------------------------------------------------------------|----------------------------------------------------------------------------------------------------|
|     | 🔹 🔝 🔹 🚍 👻 Pagina 🔹 Sicurezz 🔽 Strumenti 🛛 🔞                                                                                                    | Connessioni Preerammi Avanzate<br>Generale Sicurezza Privacy Contenuto                                                                                                    |
| rto | <ul> <li>Diagnostica problemi di connessione</li> <li>Riapri l'ultima sessione di esplorazione</li> <li>Blocco popup</li> <li>Gestione componenti aggiuntivi</li> </ul> | Selezionare l'area di cui visualizzare o modificare le impostazioni.                                                                                                    |
|     | Visualizzazione Compatibilità     Impostazioni Visualizzazione Compatibilità     Schermo intero F11     Barre degli strumenti     Barre di Explorer                     | Area riservata ai siti Web Internet, ad<br>eccezione di quelli elencati nelle area<br>attendibili e con restrizioni.  Livello di sicurezza per l'area  Uvello di sicurezza per l'area  Uvello nsentiti per questa area: da Media a Alta  - I- Nichiesta di conferma prima di eseguire il download di contenuto non sicuro  Constrall' Active con ferma i ano consentiti |
|     | Strumenti di sviluppo F12                                                                                                    | <br>Martiva modalità protetta (richiede il riavvio di Internet Explorer)<br>Livello personalizzato Livello predefinito                                                                                                    |
|     | 定 Opzioni Internet                                                                                                    | Ripristina livello predefinito per tutte le aree                                                                                                    |

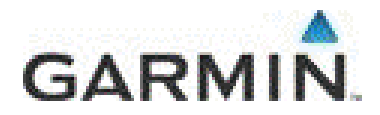

### L'aggiornamento dice che il mio prodotto non ha abbastanza spazio per l'intera Europa, cosa devo fare?

- Basta dotarsi di una scheda SD (o MicroSD) di 4Gb
- Lanciare nuovamente il file Garmin MapUpdater
- Selezionare l'installazione su PC come mostrato nelle immagini di seguito
- Seguire le istruzioni al link <u>http://www.youtube.com/watch?v=4-tp--SDIjc</u>

| Pronto per l'aggiornamento delle mappe.                                                                                                    | ivo      |
|----------------------------------------------------------------------------------------------------|----------|
| Scediere "Installa onzioni" ner selezionare una regione differente o installare manne nel computer                                                                                                    |          |
|                                                                                                    |          |
| Opzioni di installazione                                                                                                    | Continua |
| Installare i file mappa sul computer per utilizzarli con altri<br>software Garmin (ad esempio MapInstall, MapSource e<br>BaseCamp)?<br>(Nota: l'installazione di mappe sul computer aumenterà il tempo di<br>download). |          |
| Lasciare i nie ur installazione sul computer 3                                                                                                    |          |

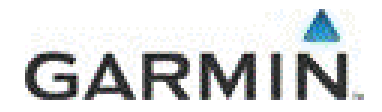

### <u>Nonostante l'installazione della mappa sia andata a buon fine, il mio Nuvi serie</u> <u>300 (350,360 ecc) e Nuvi serie 600, mi comunica che all'interno del prodotto</u> <u>"non e' presente alcuna mappa dettagliata"</u>

E' necessario lanciare nuovamente il file **Garmin Map Updater** e selezionare una regione d'Europa e non l'intera copertura.

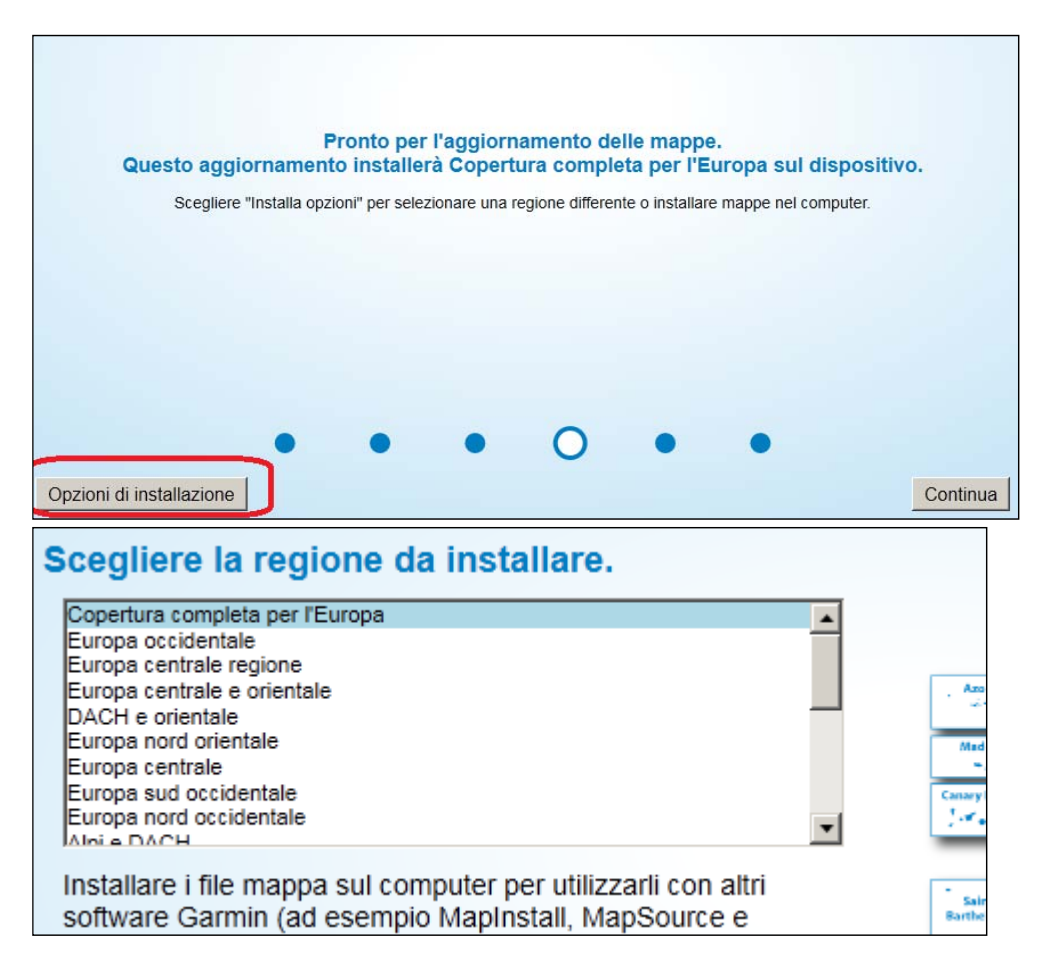